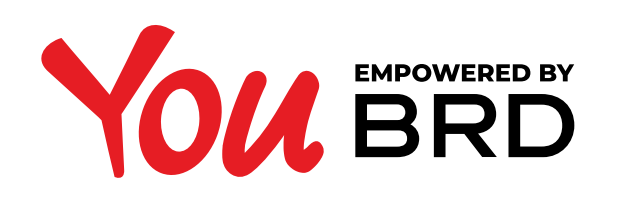

#### **PLATI - TOATE TIPURILE**

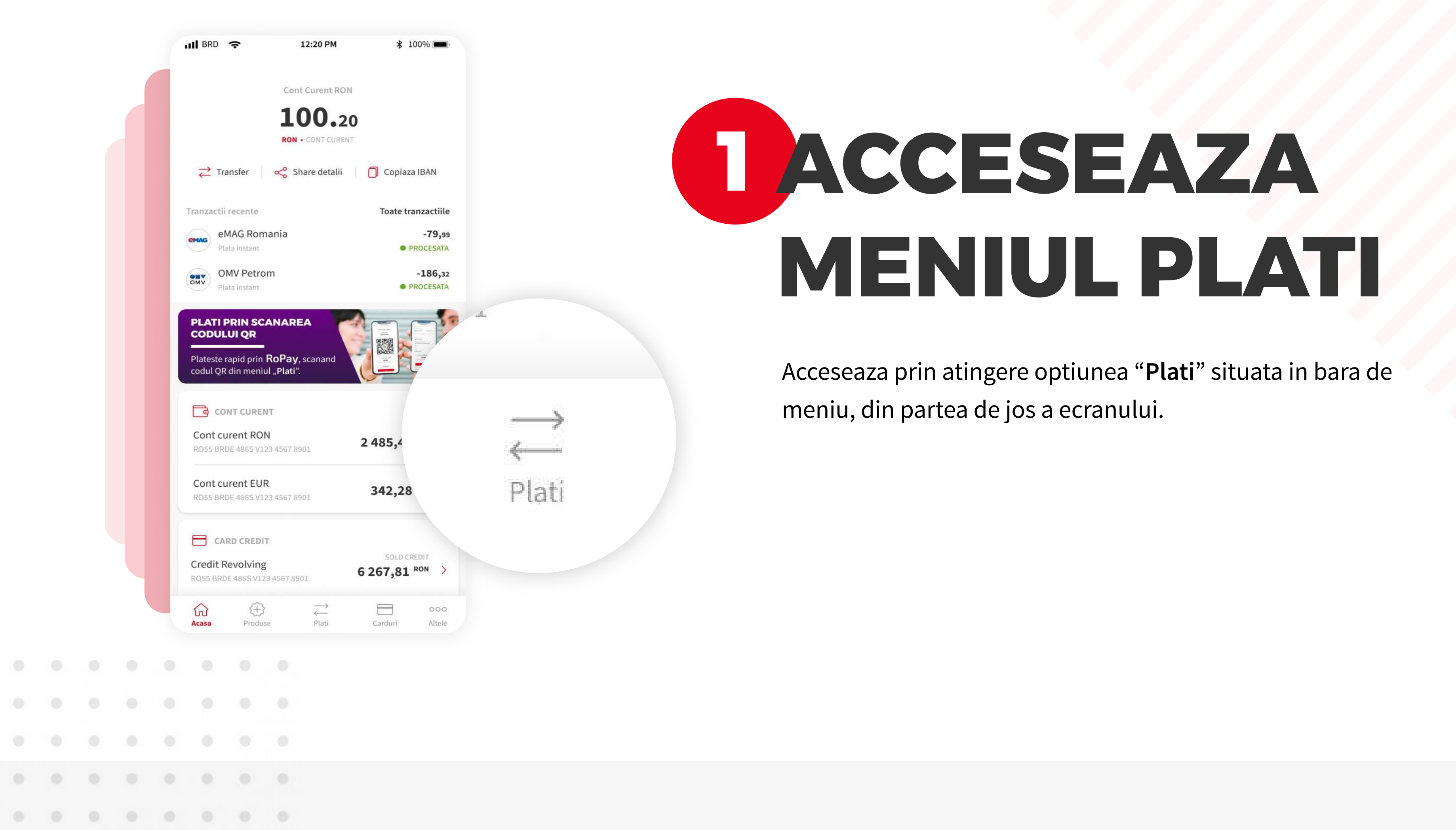

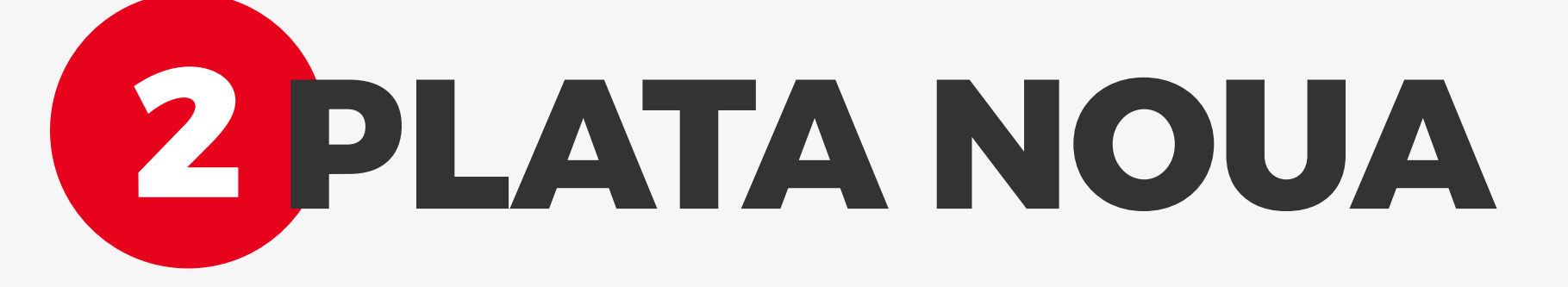

Acceseaza optiunea "**Transfer nou**" din optiunile de transfer. Aceasta optiune permite efectuarea oricarui tip de plata, mai putin plata unei facturi.

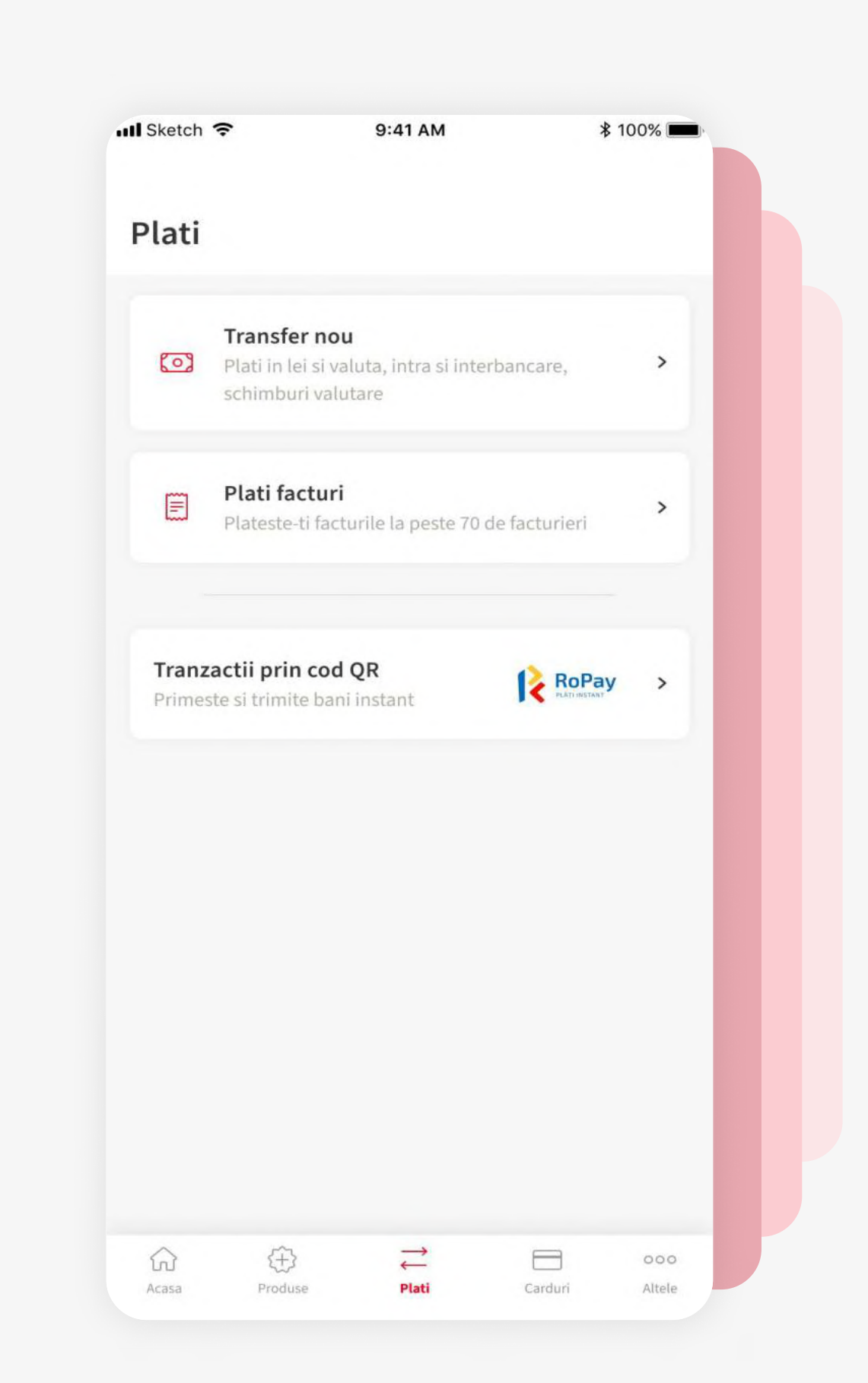

| III BRD           | <b>२</b> 12:                                      | 20 PM      | \$ 100% ■.        |
|-------------------|---------------------------------------------------|------------|-------------------|
| <                 | Trans                                             | fer nou    |                   |
| Cont C<br>RO55 BR | NT CURENT<br>Curent RON<br>DE 4865 V123 4567 8901 | 2 762,     | 12 RON EUL<br>ROS |
|                   | •                                                 | 0 0        |                   |
| Q Be              | neficiari si contu                                | ri proprii | R Toti            |
| n Co              | ont beneficiar (IB/                               | AN)        |                   |
| A 51              | 100.0                                             |            | PON               |

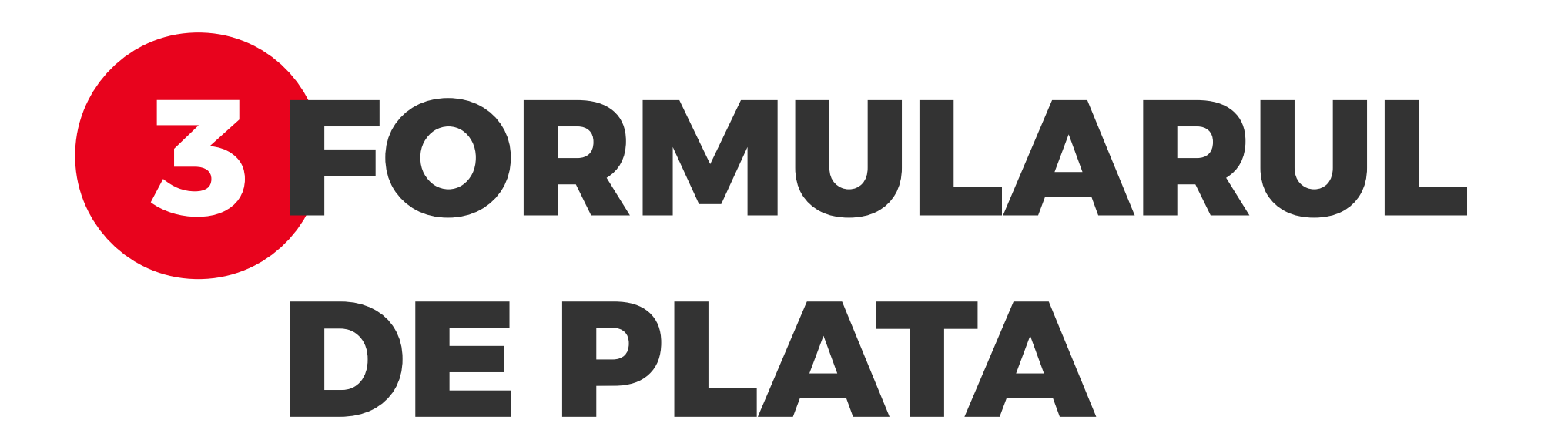

Detalii (obligatoriu)

De aici se poate efectua orice tip de plata. Formularul este dinamic si se adapteaza in functie de tipul de plata dorit. Urmareste pasii indicati in continuare, pentru mai multe detalii.

# **OPLATA** INTERBANCARA

Selecteaza din caruselul situat sus in pagina, contul din care vrei sa faci plata. Automat este selectat contul favorit. Introdu numele beneficiarului si apoi IBAN-ul acestuia de la orice banca.

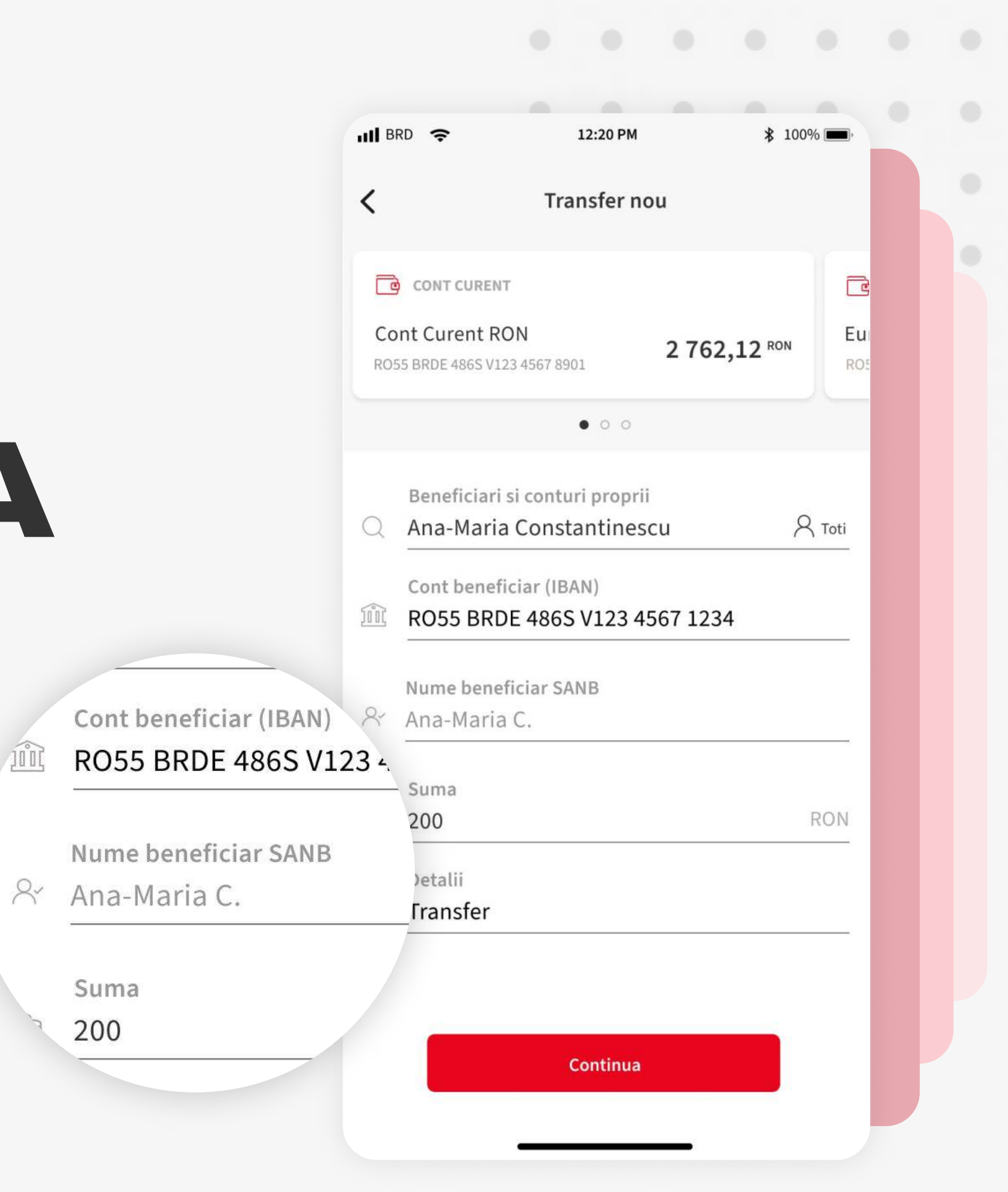

![](_page_0_Figure_13.jpeg)

## 5 PLATA INTRE CONTURI PROPRII

Pentru a efectua o plata intre conturi proprii, acceseaza prin atingere optiunea "**Beneficiari si conturi proprii**" si astfel vor fi afisate conturile detinute la BRD impreuna cu contactele definite.

Alta posibilitate este accesarea optiunii "**Toti**" si din acest meniu poti selecta contul propriu catre care doresti initierea platii.

## 6 PLATA CU SCHIMB VALUTAR

In momentul in care introduci un IBAN din alta banca devine activa optiunea de **a selecta moneda** in care se doreste sa se efectueze plata.

In urmatorul ecran se pot vedea detaliile transferului de schimb valutar.

| Transfer nou   CONT CURENT   Cont Curent RON   RO55 BRDE 4865 V123 4567 8901   2 762,12 RON   Beneficiari si conturi proprii   Ana-Maria Constantinescu   Ana-Maria Constantinescu   Ana-Maria Constantinescu   Ana-Maria Constantinescu   Ana-Maria Constantinescu   Ana-Maria Constantinescu   RON   Ediciar (IBAN)   NL90 INGB 7456 3781 77   Suma   RON   Detalii (obligatoriu) |           |                                                            |            | 12:20 PM                                           | ∦ 100% 🔳 |
|----------------------------------------------------------------------------------------------------|-----------|------------------------------------------------------------|------------|----------------------------------------------------|----------|
| CONT CURENT   Cont Curent RON   ROSS BRDE 486S V123 4567 8901   2 762,12 RON   Cont Seneficiari si conturi proprii   Ana-Maria Constantinescu   Ana-Maria Constantinescu   Ana-Maria Constantinescu   Ana-Maria Constantinescu   Ana-Maria Constantinescu   Ana-Maria Constantinescu   RON   Eficiar (IBAN)   ISB 7456 3781 77   Suma   RON ∨   Detallii (obligatoriu)              | <         | Transfer nou                                               |            | Transfer nou                                       |          |
| Cont Curent RON   ROSS BRDE 486S V123 4567 8901     Cont Levent RON   ROS     Procession     Beneficiari si conturi proprii   Ana-Maria Constantinescu   Ront beneficiar (IBAN)   Cont beneficiar (IBAN)   NL90 INGB 7456 3781 77   Suma   RON ~   Detalii (obligatoriu)     Lot Cont belatii (obligatoriu)     Lot Cont belatii (obligatoriu)                                      |           | CONT CURENT                                                |            | ENT                                                |          |
| <ul> <li>● ○ ○</li> <li>Beneficiari si conturi proprii</li> <li>Ana-Maria Constantinescu</li> <li>Ana-Maria Constantinescu</li> <li>Toti</li> <li>Cont beneficiar (IBAN)</li> <li>NL90 INGB 7456 3781 77</li> <li>Suma</li> <li>RON ~</li> <li>Detalii (obligatoriu)</li> </ul>                                                                                                    | Co<br>ROS | 2 7 2 7 2 7 2 7 2 7 2 7 2 7 2 7 2 7 2 7                    | 762,12 RON | Eur. RON 2 76                                      | 2,12 RON |
| <ul> <li>Beneficiari si conturi proprii</li> <li>Ana-Maria Constantinescu</li> <li>Cont beneficiar (IBAN)</li> <li>NL90 INGB 7456 3781 77</li> <li>Suma</li> <li>Buma</li> <li>RON ✓</li> <li>Detalii (obligatoriu)</li> </ul>                                                                                                    |           | • 0 0                                                      |            | • • •                                              |          |
| Cont beneficiar (IBAN)<br>IGB 7456 3781 77<br>IGB 7456 3781 77<br>Suma RON →<br>Detalii (obligatoriu)<br>RON →                                                                                                    | Q         | Beneficiari si conturi proprii<br>Ana-Maria Constantinescu | А то       | ari si conturi proprii<br>ria Constantinescu<br>ti | R Tot    |
| Suma     RON ~       Detalii (obligatoriu)                                                                                                    |           | Cont beneficiar (IBAN)<br>NL90 INGB 7456 3781 77           |            | neficiar (IBAN)<br>IGB 7456 3781 77                |          |
| 🖹 Detalii (obligatoriu)                                                                                                    |           | Suma                                                       | RON        | ∽<br>— (obligatoriu)                               | RON      |
|                                                                                                    | _         | Detalii (obligatoriu)                                      |            |                                                    |          |
|                                                                                                    |           |                                                            |            |                                                    |          |
|                                                                                                    |           |                                                            |            |                                                    |          |
|                                                                                                    |           |                                                            |            |                                                    |          |
|                                                                                                    |           | Continua                                                   |            | Continua                                           |          |
| Continua                                                                                                    |           |                                                            |            |                                                    |          |

![](_page_0_Picture_21.jpeg)

### 7 PLATA CATRE TREZORERIE

Atunci cand se introduce un IBAN de trezorerie mai apare de completat campul **CUI/CNP beneficiar** pentru identificarea platitorului.

Daca ai un **numar de evidenta** a platii acesta poate fi completat in campul "**Detalii**".

![](_page_0_Picture_25.jpeg)

Inainte de a trece in ecranul de verificare a platii, se afiseaza

|          | CONTCORENT                                                                                                    | <u> </u>  |
|----------|----------------------------------------------------------------------------------------------------|-----------|
| Co<br>RO | Ont Curent RON         2 762,12 RON           55 BRDE 486S V123 4567 8901         2 762,12 RON                                                 | Eu<br>RO! |
|          | • • •                                                                                                    |           |
|          | Beneficiari si conturi proprii                                                                                                    |           |
| 2        | Cristina Dobrescu                                                                                                    | Toti      |
|          | Cont beneficiar (IBAN)                                                                                                    |           |
| Î        | RO55 BRDE 486S V123 4567 1234                                                                                                    |           |
|          |                                                                                                    |           |
| Q./      | Nume beneficiar SANB<br>Cristina D                                                                                                    |           |
|          |                                                                                                    | _         |
|          |                                                                                                    |           |
|          | Salveaza contactul                                                                                                    |           |
|          | Cristina Dobrescu                                                                                                    |           |
|          |                                                                                                    |           |
|          | Contactul va fi salvat dupa trimiterea platii. Iti poti gestiona contactele salvate din meniul <b>Contacte</b> .                               |           |
|          | Contactul va fi salvat dupa trimiterea platii. Iti poti gestiona<br>contactele salvate din meniul <b>Contacte</b> .<br>Adauga alias (optional) |           |

optiunea de a **salva** un contact, adica urmatoarea plata catre acest beneficiar se va realiza mai rapid si mai usor.

| <                             |                       |
|-------------------------------|-----------------------|
| Verificare plata              |                       |
| Discould                      |                       |
| Cont Curent RON               |                       |
| Numa bonoficiar               |                       |
| Ana-Maria Constantinescu      |                       |
| Cont beneficiar (IBAN)        |                       |
| R055 BRDE 486S V123 4567 1234 |                       |
| Nume beneficiar SANB          |                       |
| Ana-Maria C.                  |                       |
| Suma                          |                       |
| 200,00 RON                    |                       |
| Detalii                       |                       |
| Transfer                      |                       |
|                               | Confirma si transfera |
| Confirma si transfera         |                       |
|                               | Anuleaza plata        |
| Anuleaza plata                |                       |
|                               | -                     |

#### **SCONFIRMAREA PLATII**

Formularul de plata este succedat de ecranul ce contine detaliile platii pe care doresti sa o finalizezi. Detaliile din acest ecran **sunt diferite** in functie de tipul de plata.

Apasa "Confirma si Transfera" pentru a merge mai departe.

![](_page_0_Picture_33.jpeg)

Autorizeaza plata cu **Biometrie** sau **codul PIN** si astfel ai finalizat instructiunea de plata. Ordinul de transfer urmeaza sa fie operat de catre banca.

Poti verifica tranzactia in istoricul de tranzactii al contului platitor.

|                   | _                                             |                               | _             |                          |                                  |                            |                                |       |  |
|-------------------|-----------------------------------------------|-------------------------------|---------------|--------------------------|----------------------------------|----------------------------|--------------------------------|-------|--|
| II Sketch 🤇       |                                               | \$ 1                          | 00% 💻<br>ch 🗟 |                          | 9:41 AM                          |                            | \$ 100%                        |       |  |
| <                 |                                               |                               |               |                          |                                  |                            |                                |       |  |
| Verific           | are plata                                     |                               |               |                          |                                  |                            |                                |       |  |
| Dincontu          | 1                                             |                               |               |                          | $\sim$                           |                            |                                |       |  |
| Cont Cu           | irent RON                                     |                               |               | Plata                    | initiata                         | cu suc                     | cess!                          |       |  |
| Nume ber          | neficiar                                      |                               |               | Plata a fo               | ost transmis                     | a spre pro                 | ocesare.                       |       |  |
| Cont bene         | oficiar (IBAN)                                |                               |               |                          |                                  |                            |                                |       |  |
| RO55 BI           | RDE 486S V123 4567 12                         | 234                           | ţĊ.           | Transfera<br>Seteaza con | usor utilizar<br>tactele prefera | nd contac<br>ate si data v | t <b>ele</b><br>viitoare vei p | olati |  |
| Nume I<br>Ana-N   |                                               |                               |               | mai usor si r            | mai sigur.                       |                            |                                |       |  |
| Suma<br>200,0     | Touch ID for "YOI<br>Foloseste Touch ID pentr | <b>J BRD"</b><br>u a autoriza |               |                          |                                  |                            |                                |       |  |
| Detalii<br>Trans, | Foloseste Pl                                  | N                             |               |                          |                                  |                            |                                |       |  |
|                   |                                               |                               |               |                          |                                  |                            |                                |       |  |
|                   |                                               |                               |               |                          |                                  |                            |                                |       |  |
|                   |                                               |                               |               |                          |                                  |                            |                                |       |  |
| 1                 | Confirma si transf                            | era                           |               |                          | Solicitare                       | noua                       |                                |       |  |
|                   |                                               |                               |               |                          | Acas                             | a                          |                                |       |  |
|                   | Anuleaza plata                                | 1                             |               |                          |                                  |                            |                                |       |  |
|                   |                                               | _                             |               |                          |                                  |                            |                                |       |  |